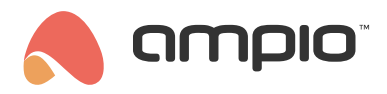

### Logs Panel - what is it for?

Document number: PO-246-EN Version: 1.0 Date of publication: July 10, 2025

## What li the LOGS tab?

The LOGS panel is used to view events and messages from the Ampio system. With this panel, you can:

- · check what events have occurred in the system (e.g., state changes, sent commands);
- · see the exact timestamp of each event;
- filter events by date, time, modules, and outputs.

This panel is **essential for system diagnostics and commissioning** – it lets you quickly check what is happening in the installation.

### When should you use it?

- During commissioning of a new system to make sure that events are occurring correctly.
- While troubleshooting issues to quickly locate why something isn't working.
- When checking device and output reactions e.g., verifying which device sent a command.

### How to read and analyse it?

#### **Table columns:**

| Column      | Description                                                            |
|-------------|------------------------------------------------------------------------|
| Time        | Exact event time + milliseconds.                                       |
| Name        | Name and type of the device that generated the event.                  |
| Туре        | Type of event that occurred in the system.                             |
| Output Info | Name of the output related to the event or command information.        |
| Value       | Value of the change or message content (e.g., 0/1 for binary outputs). |
| Action      | "Show +5/-5s" button – filters logs around this event when clicked.    |

#### Filtering logs -- step by step:

- 1. Select a date range you can choose a single day or a range of several days.
- 2. Set the time (optional) you can limit results to a specific time window during the day.
- 3. Select a device to show logs only from a specific module.
- 4. Select outputs (optional) to display only events related to specific outputs.

The log list updates automatically after each filter change.

# Tip

Always start diagnostics by:

- 1. Setting the **date range**.
- Selecting the module and optionally the outputs.
  Using the "SHOW +5/-5s" button to view events in context.